## 关于"中国领事" APP 的使用说明

一、下载注册

"中国领事"APP 可通过苹果应用商店、腾讯应用宝商店、 小米应用商店、华为应用商店或扫描下图中的二维码下载。下载 成功后打开 APP,使用中国手机号或电子邮箱进行注册,根据提 示完成实名认证,之后即可正常登录使用。

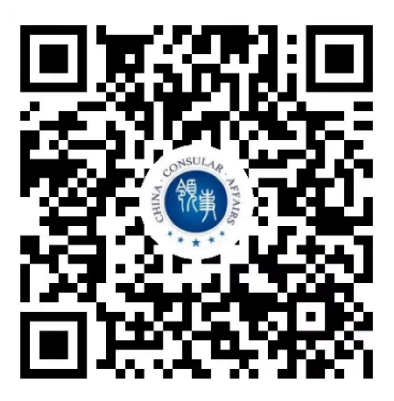

二、业务办理

(一)信息填报:登录 APP 后,选择"护照旅行证"(适用 于申请护照或旅行证颁发、换发或补发人员)业务模块,根据提 示要求逐步、完整、准确地填写个人基本信息,在线签字确认《国 籍状况声明书》,按要求格式上传证件照片、现持护照资料页等 材料。

(二)选择递交材料和取件方式:

1、递交材料:所有办证材料均通过 APP 线上提交。护照或 旅行证换发业务申请人如选择邮寄取件,在 APP 上收到"复审中" 信息后须将打印或手写的申请人姓名及订单号、旧护照或旅行证 邮寄至我馆。旧照注销后将同新证件、发票一同寄回。我馆邮寄地址为: Schottegatweg Oost 32, Willemstad, Curacao。

2、领取证件:有到馆取证、邮寄取证两种方式供选择。如选择到馆取证,APP中办证进度变为"新证件已制作完毕"时,可 到馆领取。如选择邮寄取证,证件制作完毕后我馆即寄出,通常 会在寄出后4日内送达(遇非工作日顺延)。

3、身份验证:为确保相关证件申请系本人操作, APP 将对申请人进行人脸识别。

4、支付缴费:通过 MCB 银行转账方式支付。

5、提交订单:完成上述步骤并成功提交订单后,相关申请 将提交我馆审核。申请人可在"我的订单"或"消息中心"跟踪 办证进度,我馆工作人员将及时反馈审核进展,视情在 APP 中 留言要求补充上传材料。

6、面审面谈: 护照或旅行证申请人为未成年人或人脸识别 未通过等情形, 我馆可要求与申请人通过 APP 进行视频面谈或到 馆面谈。申请人应注意关注订单状态,及时选择预约时间, 视频 面谈过程中,请配合我馆工作人员进行截图操作,并回答相关提 问。

## 三、注意事项

(一)自2021年8月14日起,"海外申请护照在线预约 系统"将停止使用。所有护照、旅行证、领取养老金资格认证业 务均将通过"中国领事"APP申请办理。

2

(二)目前,我馆仅受理在库拉索、阿鲁巴、圣马丁、博纳尔、圣俄斯塔休斯、萨巴中国公民通过"中国领事"APP 提交的有关业务申请。如您不在上述6岛,请向中国驻当地使领馆提出申请。

(三) APP 实名认证注册目前仅支持中国普通护照或身份证 号码。如无上述证件,可使用他人已实名认证的账号办理或联系 我馆线下办理。

(四)通过"中国领事"APP 申办的护照不包含申请人指纹信息。无指纹不影响护照正常使用,仅在入境中国时无法自助通关,须走人工通道。

(五)所有业务申办费用均须通过 MCB 银行转账方式支付。 我馆不会通过电话或视频要求申请人支付费用,请谨防假我馆名 义的各类电信诈骗。

(六) APP 各项功能目前仍在完善之中,申请人在使用过程 中如遇到问题可通过我馆领事证件咨询电话或邮箱反馈,我馆将 及时予以协助。

我馆领事部地址: Schottegatweg Oost 32, Willemstad, Curacao。 领事证件办理时间:每周一、三、四上午9点至12点 领事证件面视面谈时间:每周二、五上午9点至12点 领事证件咨询电话:005999-7386446 领事证件电话咨询时间:每周一、三、四上午9点至12点 领事证件咨询邮箱: consulate\_cur@gmail.com

3